## WebITR 線上差勤系統注意事項

- 本系統帳號為同仁身分證字號,英文字母請大寫,密碼為小a,首次登入後, 將強制變更帳號密碼。另外代理人為必設項目,在沒有設定前,無法送出 請假單。
- 二、請假方面,應於事先提出申請,遇有臨時或緊急事故無法事先申請者,請 於事後3日內完成補請假作業,或委託同仁於3日內代辦請假手續,倘逾 時3日,以書面說明理由,經簽奉單位主管及校長核准,始同意辦理請假 手續,否則以曠職(課)登記。
- 三、 加班方面:
  - 1. 請登「一般加班」選項, 如有加班費時, 請完成申請後一併於系統中列印。
  - 請依規定於事前申請,並於加班日上線刷加班卡(加班進及加班出),以完成加班程序(忘刷卡額度為1個月最多3次,一年共12次),倘無法及時提出加班申請,至多於1個月內自行上線補申請。
    ※申請加班及刷卡是兩件不同的事,刷卡等同於簽到退,若無簽到退紀錄,系統即無法核給補休時數或申請加班費。
- 四、公差假方面,應事先申請,倘有差旅費時,請一併於系統中申請並列印, 如因公出差未請假,得於事後3日內補申請。
- 五、 補休方面:
  - 1.10/12前未使用完畢及之後的加班補休,均會匯入系統中,請同仁請補休時,至差勤作業->補休作業中申請。
  - 2. 經簽准補休或值勤補休者,請假時請在假別選「其他」,並將其請假之依 據簽或公文掃描上傳於附件檔中,始完成請假手續。
- 六、寒暑假補休方面,請同仁平日仍須填寫補休紀錄本作自主管理,由人事室 於寒暑假前作補休額度的管控並登載系統中,同仁再依所核准之額度請補 休,假別請選「寒暑休」。
- 七、 出國或赴大陸方面,請至差勤作業->請假作業->出國或赴大陸辦理,另赴 大陸地區除線上請假外,仍請依現行方式辦理。